## <次回以降の予約の取り方>

マイページにログインして下さい。

https://id-sso.reserva.be/meetup72/login

| ログイン               |                                                         |
|--------------------|---------------------------------------------------------|
| メールアドレス*           | example@reserva.be                                      |
| バスワード <sup>*</sup> | <ul> <li>パスワードを表示する</li> <li>パスワードを忘れた場合はこちら</li> </ul> |
|                    | 次回から自動ログインする<br>ログイン                                    |

初回で登録したメールアドレス及びパスワードを入力して下さい。

次回から自動ログインにチェックを入れるとメールアドレス及びパスワードを入力す る手間が省けます。

| Meet UP 🦛                                     |                     |          | R t             |
|-----------------------------------------------|---------------------|----------|-----------------|
| ☆ ホーム                                         | <b>予約履歴</b> Q検索     |          | <b>予約</b> する    |
| う 予約履歴                                        | 予定                  | キャンセル    | 完了              |
| ▶ 月額プラン購入履歴                                   |                     | -        |                 |
| ▶ お問い合わせ履歴                                    | 2022年11月23日(水) 12:0 | 00~13:00 | 予約番号: dtl9Qni4c |
| <ul> <li>              予約サイト      </li> </ul> | 月額会員 ① 全日会員         |          | キャンセル           |
|                                               | 2022年11月23日(水) 11:0 | 00~12:00 | 予約番号: WziwIWI9I |
|                                               | 月朝会員 ① 羊日会員         |          | キャンセル           |

マイページから予約履歴が確認頂けます。

予約を取る場合には、予約するボタンをクリックします。

| ● 月額会員                               | [¥細] |
|--------------------------------------|------|
| ○ スポット会員                             | 詳細   |
| ① 全日会員<br>Al 1名~<br>(1月師ブラン) Al 公開版定 | 予約する |

予約するボタンをクリックして下さい。

| 日柱港    | 376        |            |            |            |            |            |            |
|--------|------------|------------|------------|------------|------------|------------|------------|
| ● 時間単位 | 予約         |            |            |            |            |            |            |
| Ð      | 2022年11月 🛗 |            |            |            |            | (          |            |
|        | 11/19<br>土 | 11/20<br>日 | 11/21<br>月 | 11/22<br>火 | 11/23<br>水 | 11/24<br>木 | 11/25<br>金 |
| 00:00  |            | 0          | 0          | 0          | 0          | 0          | 0          |
| 01:00  |            | 0          | 0          | 0          | 0          | 0          | 0          |
| 02:00  |            | 0          | 0          | 0          | 0          | 0          | 0          |
| 03:00  |            | 0          | 0          | 0          | 0          | 0          | 0          |
| 04:00  |            | 0          | 0          | 0          | 0          | 0          | 0          |
| 05:00  |            | 0          | 0          | 0          | 0          | 0          | 0          |
| 06:00  |            | 0          | 0          | 0          | 0          | 0          | 0          |
| 07:00  |            | 0          | 0          | 0          | 0          | 0          | 0          |
| 08:00  |            | 0          | 0          | 0          | 0          | 0          | 0          |
| 00.60  | ×          | 0          | 0          | 0          | 0          | 0          | 0          |

日程及び時間を選択して下さい。

| 1時間<br>最低利用時 | 锢:1時間    | 10 .    |    |   |   | 更する | ○         |
|--------------|----------|---------|----|---|---|-----|-----------|
| 2022年1       | 1月24日(木) | [12 w]. | 00 | 4 |   |     | $\otimes$ |
| 23:00        | 0        | 0       | 0  | 0 | 0 | 0   | 0         |
| 22:00        | 0        | 0       | 0  | 0 | 0 | 0   | 0         |
| 21:00        | 0        | 0       | 0  | 0 | 0 | 0   | 0         |

日程と時間を確認して決定ボタンを押して下さい。

全日会員の方であれば1日上限2時間まで予約する事が出来ます。

| ⑦ オプション                        |             |
|--------------------------------|-------------|
| 同年科金                           | ¥1,100 0人 🗸 |
| 飲食持ち込み料                        | ¥1,100 0人 🗸 |
| すべて税込金額です。                     |             |
|                                |             |
| Ω                              |             |
| ① 全日会員                         |             |
| 記 2022年11月24日(木) 13:00 ~ 14:00 |             |
|                                |             |
| 予約を進める                         |             |

オプションを選択して、予約を進めるボタンを押して下さい。

| 会員情報を変更したい方は、こ | プロフィール編集より変更してください。 |
|----------------|---------------------|
| 氏名 *           |                     |
| 氏名(カナ)*        |                     |
| メールアドレス*       |                     |
| 電話番号*          |                     |
|                |                     |
| 連絡事項           | 連絡事項がございましたらご入力ください |
|                |                     |
|                | li li               |
|                |                     |
| 戻る             | 5 <b>唯</b> 認する      |
|                |                     |

確認するボタンを押して下さい。

| 月額会員 ①    | 全日会員                                    |
|-----------|-----------------------------------------|
| 日時        | 2022年 11月 25日 (金) 14:00~15:00           |
|           |                                         |
| 氏名        |                                         |
| 氏名(カナ)    |                                         |
| メールアドレ    | z a a a a a a a a a a a a a a a a a a a |
| 電話番号      |                                         |
| 連絡事項      |                                         |
|           |                                         |
| 月額プラン     | 全日会員 変更する                               |
| $\subset$ | 戻る 完了する                                 |

完了するボタンを押して下さい。

| <b>予約完了</b><br>ご予約いただき、<br>ご予約が完了いたし<br>予約完了の確認メー | 城にありがとうございます。<br>しました。<br>ールを送信いたしましたので、必ず予約内容をご確認ください。                   |            |         |
|---------------------------------------------------|---------------------------------------------------------------------------|------------|---------|
| 予約情報                                              | 🗢 UNEで送る 🖨 印刷す                                                            | 5          |         |
| 予約日時<br>予約番号<br>入室方法                              | 2022年11月25日(金) 14:00 ~ 15:00<br>lePMTc4lo<br><sup>大室用明証</sup> 号<br>**** ◎ |            |         |
|                                                   | 1870 2000<br>(Rコードを読み取ると、予約詳細を確認できます。                                     |            |         |
|                                                   |                                                                           | 予約が完了しました。 | 入室用暗証番号 |

1 / 1 / 1 / 2 1 / 2 3

を控えて下さい。

電子鍵を開けるのに必要となります。

全日会員の方は2時間まで予約が取れますので、再度ホームに戻って頂き同じやり方に て予約を取って下さい。